## ¿Cómo usar PowerPoint? Clase 2 parte 2

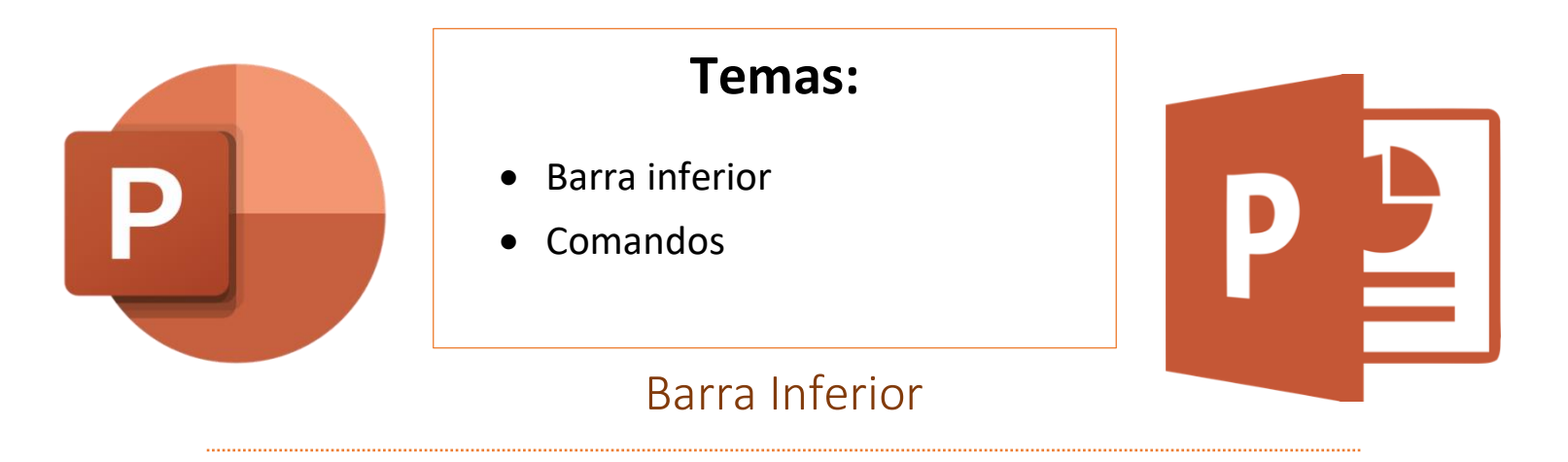

La barra inferior se encuentra en la parte inferior derecha de la pantalla y controla la visualización de la presentación.

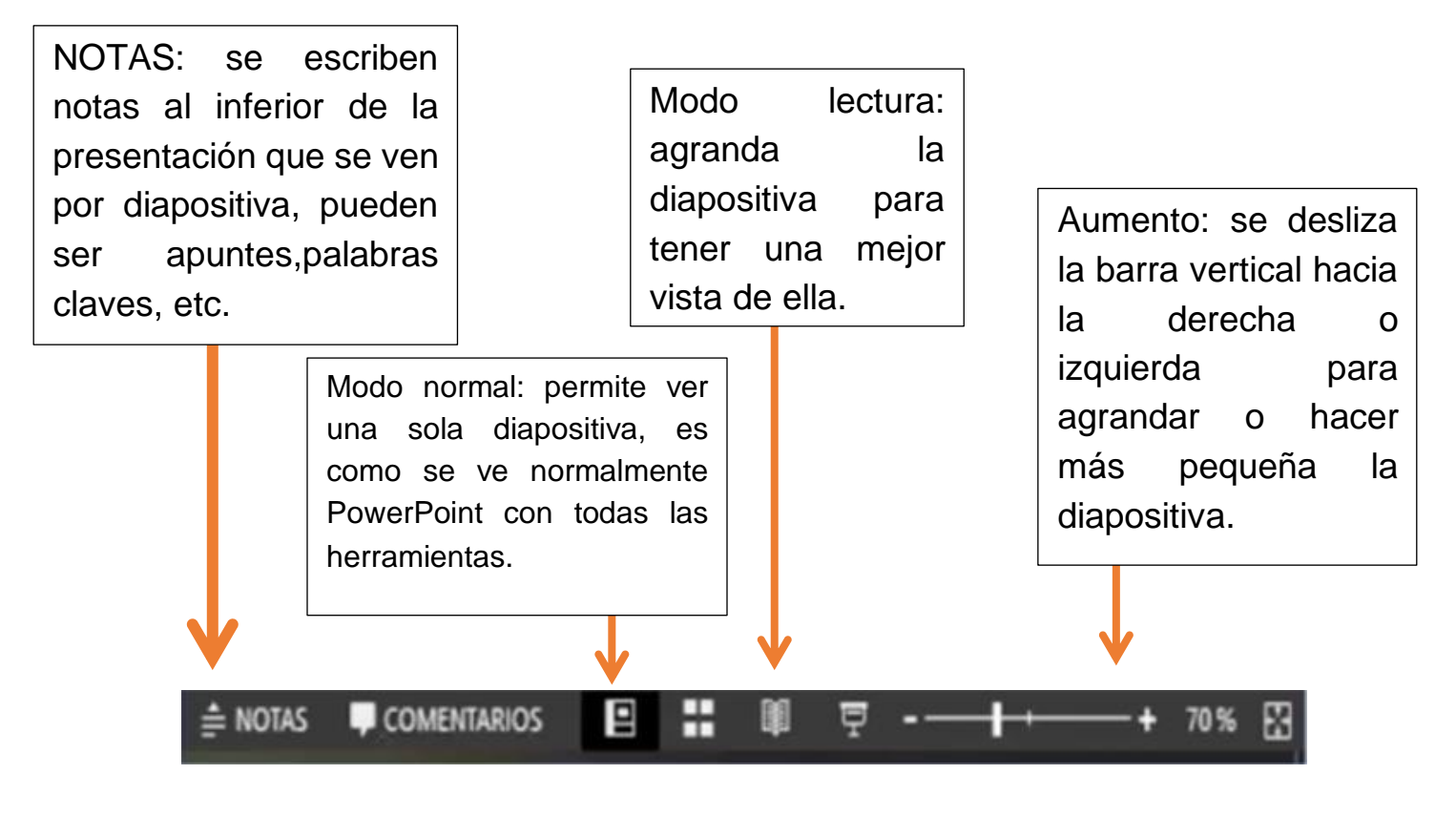

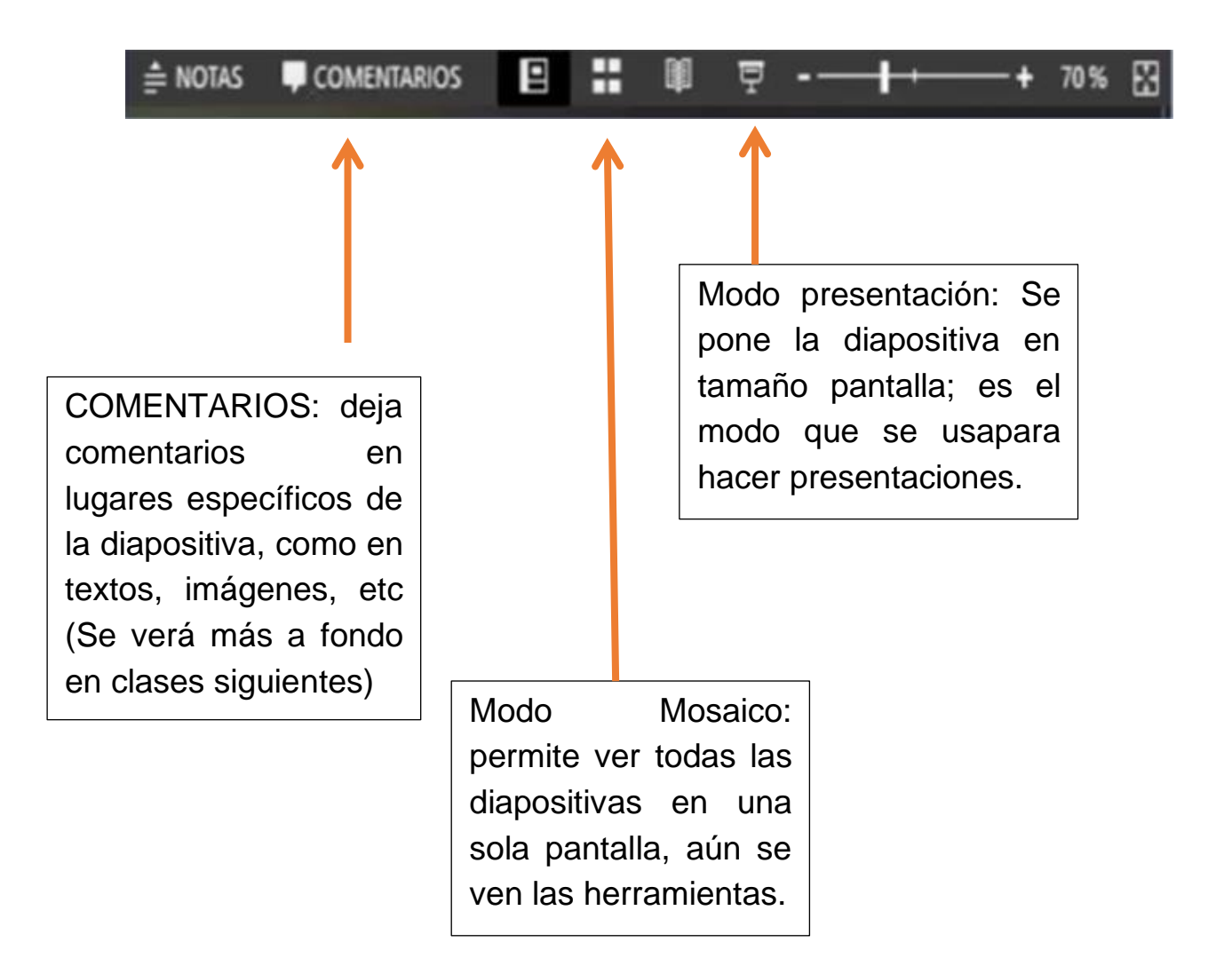

Las herramientas de **copiar, pegar, deshacer y cortar** con las más usadas, ya sea en textos, imágenes, figuras, etc.

Para **COPIAR** algo, se utiliza el clic izquierdo y se selecciona "copiar", pero se puede hacer de manera más rápida dejando presionada la tecla <u>Ctrl</u> (Control) y después la letra <u>C.</u>

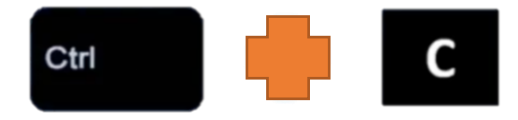

Para **PEGAR** algo que se ha copiado previamente, se utiliza el clic izquierdo y se selecciona "pegar", pero se puede hacer de manera más rápida dejando presionada la tecla <u>Ctrl</u> (Control) y después la letra <u>V.</u>

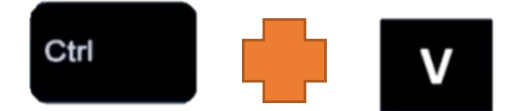

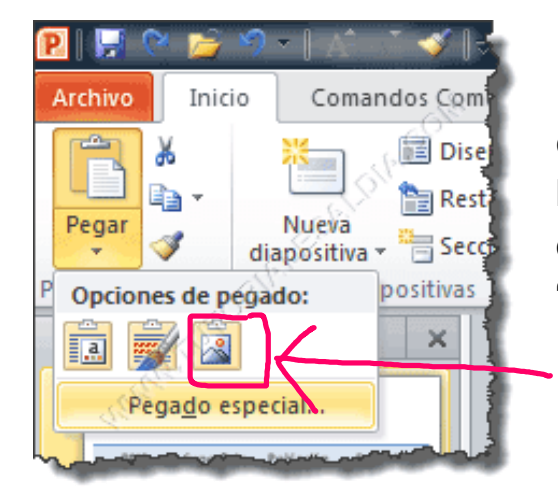

Para el pegado de imágenes que se copian de internet, se recomienda usar la opción de "pegar" y seleccionar la opción marcada en rojo, la cual significa "pegar imagen". Para **CORTAR** algo que se encuentra en pantalla, se utiliza el clic izquierdo y se selecciona "cortar", pero se puede hacer de manera más rápida dejando presionada la tecla <u>Ctrl</u> (Control) y después la letra <u>V.</u> La opción de cortar elimina lo que se haya seleccionado, ya sea texto, imagen, figuras, etc.

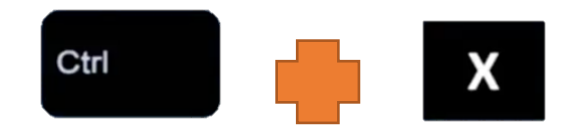

Para **DESHACER** algo que se hizo previamente, se utilizan las flechitas azules que se ubican en el lado superior izquierdo, pero se puede hacer de manera más rápida dejando presionada la tecla <u>Ctrl</u> (Control) y después la letra <u>Z</u>.

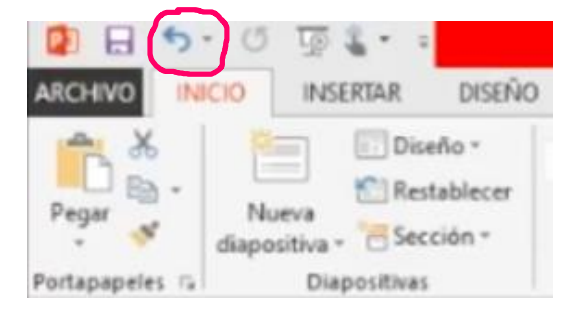

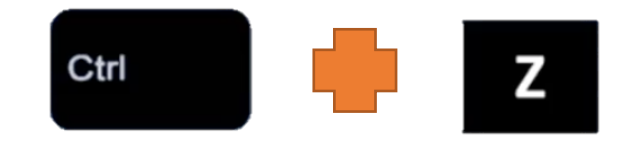

## Actividad (opcional)

- 1. Crear una carpeta llamada "Mis PowerPoints".
- 2. Abrir la aplicación de PowerPoint.
- 3. Seleccionar uno de los diseños predeterminados.
- Guardar la presentación bajo el nombre de "PP Actividad 1" en la carpeta recién creada.
- 5. Buscar una imagen de internet y copiar y pegarla en una diapositiva.
- 6. Precticar los comandos de copiar, cortar, pegar y deshacer.

NOTA: Puede que este archivo creado en la actividad sea utilizado para futuras clases y actividades.